## **To Retain Toolbar Locations**

Occasionally, when MSCAD 2005 opens users find that their toolbars have been rearranged. This can be time consuming to fix. To prevent this happening follow the quick procedure below:

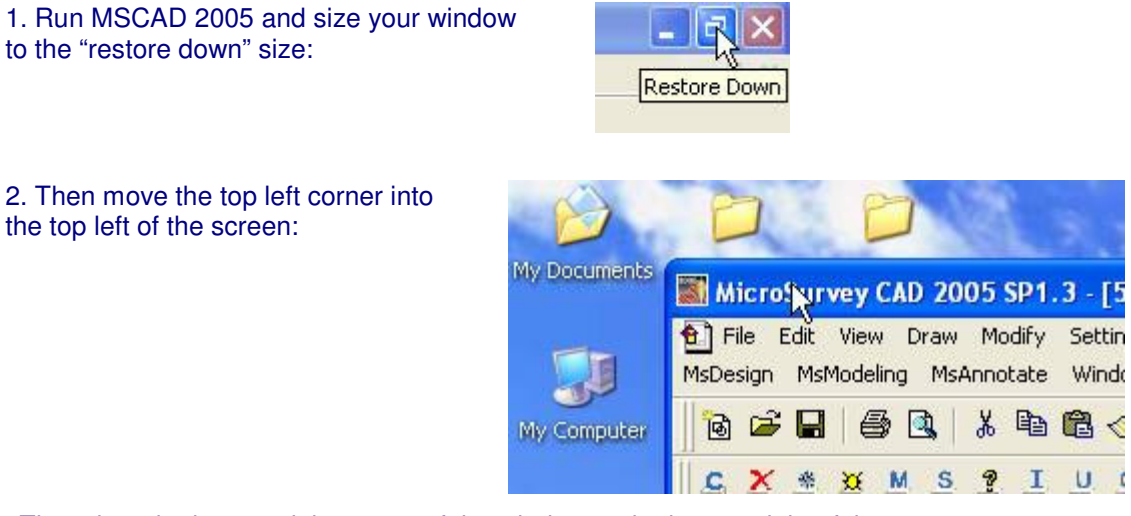

3. Then drag the bottom right corner of the window to the bottom right of the screen:

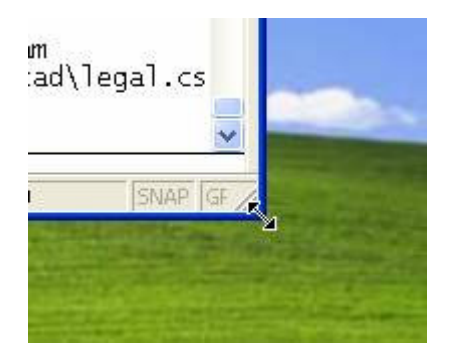

4. Finally, hit the "Maximize" button

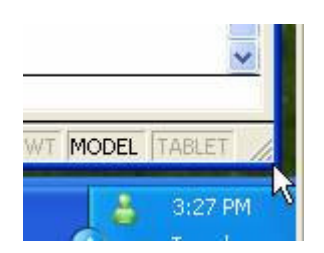

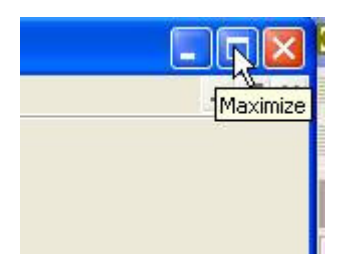

You can now arrange the tool bars and they will always retain their locations.